# MANUAL DEL USUARIO MENU UTILIDADES

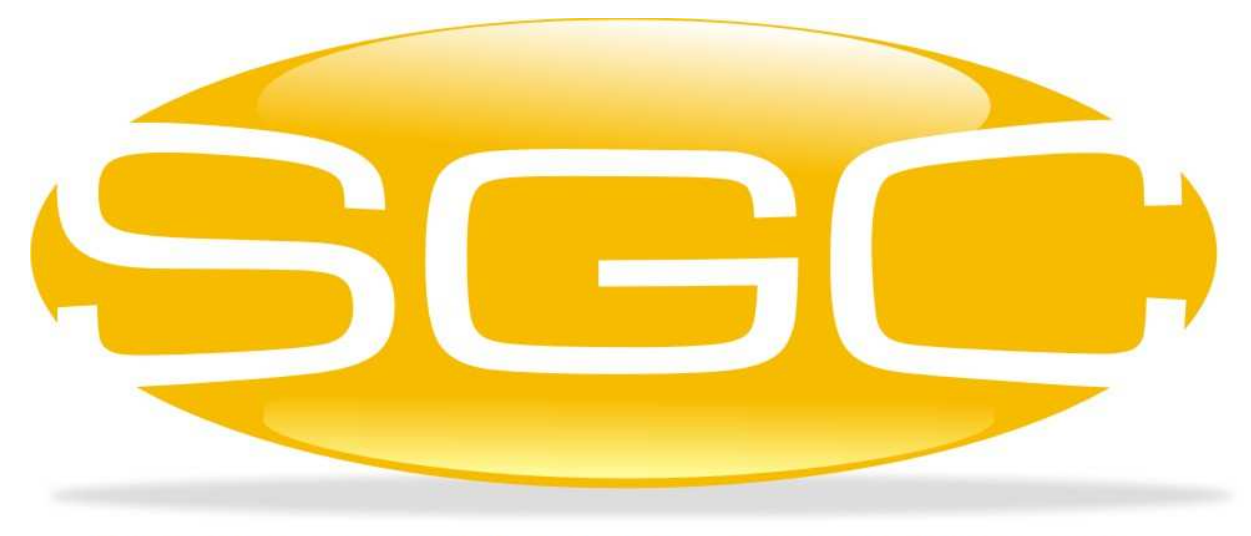

# SISTEMA GENERAL DE CONTROL

MAYASIS SAS

# CAPITULO 5. EL MENÚ UTILIDADES

| Utilidades                         | Informes            | Procesos  | Contabilida |  |  |  |  |  |  |
|------------------------------------|---------------------|-----------|-------------|--|--|--|--|--|--|
| Co <u>r</u> te Diario              |                     |           |             |  |  |  |  |  |  |
| Exportar Información A Proveedores |                     |           |             |  |  |  |  |  |  |
| Impresion De Codigo De Barras      |                     |           |             |  |  |  |  |  |  |
| Lector D                           | e Precios           |           |             |  |  |  |  |  |  |
| Regi <u>s</u> tro                  | De Inventa          | rio       | •           |  |  |  |  |  |  |
| Rei <u>m</u> pre                   | esion               |           |             |  |  |  |  |  |  |
| Seleccio                           | n <u>a</u> r Centro | De Costos |             |  |  |  |  |  |  |
| Seleccio                           | nar Em <u>p</u> res | a         |             |  |  |  |  |  |  |

El menú *Utilidades* integra varias operaciones de control y administración. Corresponden a opciones que se deben asignar únicamente al personal de confianza del establecimiento, debido a que la mala manipulación de estas puede acarrear un funcionamiento inesperado del Sistema incoherente con su comportamiento normal.

# 5.1. REIMPRESIÓN 🗐.

|                      | umentos     | 1                 |                     | Calificador            |        |                   |            |             |                    |
|----------------------|-------------|-------------------|---------------------|------------------------|--------|-------------------|------------|-------------|--------------------|
| Facturas De Clientes |             |                   | Todos los Registros |                        | In     | icial # Re        | gistros    |             |                    |
| ed                   | idos de Cli | ientes            |                     | Codigo Tercero         | Nro de | registros 🗌 Todos | 1 2        | 100 🧹       |                    |
| ac                   | turas De C  | clientes (POS)    |                     | O Facha Da Inicia      | 1      |                   |            |             |                    |
| OL                   | is Credito  |                   |                     | Orecha De Inicio       | Codigo | Tercero           |            |             |                    |
|                      | turse Anu   | ladae da Cliantae | 19. T               | O Número Interno       |        |                   |            |             |                    |
| nti                  | as Debito ( | Clientes          | 9                   | Consecutivo            |        |                   |            |             |                    |
| ac                   | turas de P  | Proveedor         |                     | O Por Rango            | Fecha  | 20/04/2017 🚐 🖧 🔳  |            |             |                    |
| rd                   | en de Con   | npra              |                     |                        |        |                   |            |             |                    |
| ota                  | as Debito F | Proveedor         |                     |                        | Desde  | Hasta             | 1          |             |                    |
| ntr                  | adas de M   | lercancia a Bode  | ga                  |                        |        |                   |            |             |                    |
| rai                  | nsferencia  | is entre Bodegas  |                     |                        |        |                   |            | R           | egistro Desplegado |
| oli                  | citud de Pr | restamo de Merca  | ancia               |                        |        |                   |            |             | 10                 |
| on                   | versiones   | : Traslado de Exi | istencia Y          |                        |        |                   |            |             |                    |
|                      | Cc          | Documento         | Numero              | Fecha                  | Codigo | Cliente           | Valor      | Observacion | Tipo_tercero       |
|                      | , Ť         | 222974            | 245343              | 16/10/2015 12:00:00 AM | 10004  | MARY FAJARDO      | 190574.10  | memo        | 1.00               |
|                      | 1           | 222973            | 245342              | 05/04/2017 12:00:00 AM | 10488  | HUMBERTO ABELLO   | 4389.46    | Memo        | 1.00               |
|                      | 1           | 222972            | 245341              | 05/04/2017 12:00:00 AM | 13123  | ROSA MARY FF      | 83516.90   | Memo        | 1.00               |
|                      | 1           | 222971            | 245340              | 05/04/2017 12:00:00 AM | 10778  | BAYONA JESUS      | 7878.12    | Memo        | 1.00               |
| _                    | 1           | 222970            | 245339              | 05/04/2017 12:00:00 AM | 10778  | BAYONA JESUS      | 95784.48   | Memo        | 1.00               |
| _                    | 1           | 222968            | 245338              | 05/04/2017 03:01:15 PM | 13333  | FAVER             | 7799.00    | memo        | 1.00               |
|                      | 1           | 222967            | 245337              | 04/04/2017 05:18:22 PM | 11559  | AARON MILDRETH    | 7878.00    | Memo        | 1.00               |
|                      | 1           | 222966            | 245336              | 29/03/2017 11:30:56 AM | 13333  | FAVER             | 604007.00  | memo        | 1.00               |
|                      | 1           | 222960            | 245330              | 29/03/2017 10:50:15 AM | 10001  | GALLO GLORIA      | 22531.00   | Memo        | 1.00               |
|                      |             | 222957            | 245328              | 28/03/2017 10:37:52 AM | 13333  | FAVER             | 2200000.00 | memo        | 1.00               |
|                      | 1           |                   | 046997              | 25/03/2017 10-54-40 PM | 13333  | FAVED             | 157560.00  | Memo        | 1 00               |
|                      | 1           | 222956            | 245327              | 23/03/2017 10.34.40 FM | 10000  | TAVER             |            | mente       | 1.00               |

Esta ventana integra todos los documentos que pueden requerir de una reimpresión. Del lado superior izquierdo presenta en un cuadro cada uno de los tipos de documentos imprimibles en el Sistema, solo debe seleccionar con el mouse el que usted necesite. Seguidamente se encuentran los calificadores de búsqueda: por número, fecha, tercero, rango, todos entre otros. De acuerdo al parámetro escogido se mostrarán en la tabla de abajo los documentos encontrados. Para reimprimirlos se debe hacer click sobre la línea deseada y luego presionar el botón de impresión. Si desea consultar primero el detalle del documento antes de enviarlo a la impresora presione el botón etiquetado con una lupa. También puede especificar el número de registros a mostrar usando las siguientes opciones:

|                          | Inicial |             | # Registro | 5            |
|--------------------------|---------|-------------|------------|--------------|
| Nro de registros 🗌 Todos | 1       | -<br>-<br>- | 100        | $\checkmark$ |

## 5.2. SELECCIONAR CENTRO DE COSTO 🗮.

Por medio de esta ventana se selecciona el centro de costo donde van a quedar almacenados los documentos a realizar. Con ella no se puede modificar o crear un nuevo centro de costo, únicamente sirve para moverse entre ellos y así el Sistema identifique en qué sesión se está trabajando.

| 🕞 Edición de Centros de Costos                                                       | Image: State State Sta |
|--------------------------------------------------------------------------------------|----------------------------------------------------------------------------------------------------|
| Codigo Empresa:     2     EMPRE SA DE PRUEBA       Centro de Costo:     SUPERMERCADO | 1                                                                                                    |
| DIAN<br>Resolución 0<br>Fecha .NULL.<br>Rango Mínimo 0<br>Pango Máximo 0             | Busqueda de Centros De Costos                                                                                                    |
| Prefijo 0<br>✓ ¶.*                                                                   |                                                                                                    |
|                                                                                      | ×                                                                                                    |
|                                                                                      | Buscar Por CENTRO DE COSTOS -                                                                                                    |

Para ubicarse en un centro de costo solo debe colocar el código del mismo o seleccionarlo de la ayuda desplegable marcando el número cero (O), luego se presiona el botón de procesar y de inmediato en la barra de título aparecerá el centro de costo escogido.

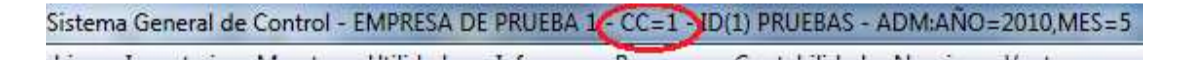

# 5.3. CORTE DIARIO.

| Cor <u>t</u> e Diario 🔸 | <u>R</u> ealizar Corte General    |  |  |  |  |
|-------------------------|-----------------------------------|--|--|--|--|
|                         | Deshacer el ultimo corte general  |  |  |  |  |
|                         | Generar corte individual          |  |  |  |  |
|                         | Devolver corte individual         |  |  |  |  |
|                         | <u>C</u> onsulta en Línea General |  |  |  |  |
|                         | Inicializar Caja                  |  |  |  |  |

Este menú consta de varias opciones cuyo propósito es realizar cortes de caja periódicos, es decir, a pesar que su nombre es *Corte Diario*, no quiere decir que se deba realizar de manera estricta, diariamente, cada establecimiento determina la periodicidad del mismo de acuerdo a sus necesidades. Dependiendo de la configuración del Sistema, el usuario a realizarlo y del tipo de negocio, se hará uso de uno de los dos tipos de cortes existentes: General o Individual, este último es usado en los autoservicios.

Los documentos que hacen parte de los cálculos que se realizan para hallar el saldo final del corte, corresponden a todos aquellos que no entraron en un corte previamente realizado. Como se puede observar, el Sistema para este proceso no verifica fechas de elaboración o de aplicación, se basa en marcas registradas en cada uno de los documentos de tal forma que él pueda identificar cuales ya fueron integrados en un cuadre, para no duplicar información. De esta manera podemos realizar varios cortes en el día, o hacerlo por jornada, por usuario, cada dos días, diarios, semanal entre otros. La periodicidad la define el Usuario.

A continuación, se describen ampliamente cada uno de estos tipos de corte.

#### 5.3.1. CORTE DIARIO GENERAL

Este formulario es de gran importancia y además de mucha reserva ya que

expone en un solo lugar todo el movimiento que tuvo el establecimiento, ya que muestra tres resúmenes: el primero corresponde a todos los documentos elaborados como ventas, compras y notas, clasificándolas de acuerdo a plazos y formas de pago; el segundo, corresponde a totales referentes a utilidad bruta del día, utilidad neta del día, totales de las cuentas usadas en recibos de caja o egresos pero que no afectan caja y costeo de inventario actual; la última, presenta un cuadre de caja. Debido a todo el contexto de esta ventana, al invocarla el Sistema despliega un aviso en las pantallas de todos los usuarios que se encuentran dentro del mismo, para que cierren sus procesos y así evitar inconsistencias en la información, por lo que se debe coordinar el momento apropiado, dentro de la rutina diaria, para realizar este corte.

Este cuadre de caja de acuerdo a la configuración del Sistema, muestra los documentos que afectaron la caja tanto positiva como negativamente y calcula un saldo final a partir de un valor inicial que corresponde al saldo del corte anterior.

Por tanto, el Sistema aplica las siguientes fórmulas:

| Total Ingresos | =Venta Contado+Recaudo+Otros Ingresos        |
|----------------|----------------------------------------------|
| Total Egresos  | =Compra Contado+Gastos+Otros Egresos+Pagos a |
|                | Proveedor+Vueltos+Consignaciones             |
| Saldo Final    | =Saldo Inicial+Total Ingresos-Total Egresos  |

Para cada caso el Sistema verifica las cuentas utilizadas y solo usa para el cálculo del saldo final aquellas que, en el Plan de Cuentas, se encuentren marcadas como Receptoras de Efectivo o Cheque.

#### 5.3.1.1 Resumen de Documentos

Los resúmenes de documentos están clasificados de acuerdo a su origen: Proveedores o Clientes.

| 🕞 Corte Diario |            |                   |          |                           |                     |              | ×   |  |  |  |  |
|----------------|------------|-------------------|----------|---------------------------|---------------------|--------------|-----|--|--|--|--|
|                | 🎒 Impi     | rimir Relación de | Fáctura  | s 🗆 🗸 🧭                   | j 🚺 Corte Nro       | 31.          | .00 |  |  |  |  |
| De             | ocumentos  |                   |          |                           | Cuadre de Caja      | <u>a</u>     |     |  |  |  |  |
| Proveedores    | <u>s</u>   | Clientes          | i        |                           | Totales, Utilidad e | e Inventario |     |  |  |  |  |
| Compras        | Compres    |                   |          |                           |                     |              |     |  |  |  |  |
|                | Fecha      | N°Documen.        | Codigo   | No                        | mbre                | Valor        | -   |  |  |  |  |
| Facturas       | 11/04/2010 | 2323232           | 10001    | A R TRIPLE A              | CORREDORES          | 200000.00    |     |  |  |  |  |
| 23,503,630.84  | 11/04/2010 | 322323232         | 10001    | A R TRIPLE A              | CORREDORES          | 7900000.00   | Ŧ   |  |  |  |  |
| -              |            | Tot.Crédito:      | 15       | 5,863,310.84 Tot.Contado: |                     | 7,640,320.00 |     |  |  |  |  |
| Notos Crádito  |            |                   |          |                           |                     |              |     |  |  |  |  |
| Notas Credito  | Fecha      | N°Documen.        | Codiao   | Nombre                    |                     | Valor        |     |  |  |  |  |
| Cargos:        | 21/11/2008 | 2222              | 10116    | MERCADO A                 | NGELICA             | 222.00       |     |  |  |  |  |
| 4,722,003.52   | 18/11/2008 | 2323232           | 10116    | MERCADO A                 | NGELICA             | 22333.00     | Ţ   |  |  |  |  |
| Notae Dábite   |            |                   | <b>I</b> |                           |                     |              |     |  |  |  |  |
| Notas Debito   | Fecha      | N°Documen.        | Codigo   | No                        | ombre               | Valor        |     |  |  |  |  |
| Devolucion     | olucion    |                   |          | <b>H</b> alor             |                     |              |     |  |  |  |  |
| 0.00           |            |                   |          |                           |                     |              | -   |  |  |  |  |
|                |            |                   |          |                           |                     |              |     |  |  |  |  |

| 🕞 Corte Diario |                           |            |               |            |         |         |               |                     | х       |
|----------------|---------------------------|------------|---------------|------------|---------|---------|---------------|---------------------|---------|
|                |                           | 🖨 Impr     | imir Relación | de Fáctu   | ras 🗆 🗸 | S Þ     | Corte Nro     | 31.                 | .00     |
| D              | Documentos Cuadre de Caja |            |               |            |         |         |               |                     |         |
| Proveedore     | s                         |            | <u>Clien</u>  | <u>tes</u> |         | Totales | s, Utilidad e | <u>e Inventario</u> |         |
| Ventas         | 1                         | Fecha      | N°Documen.    | Codigo     |         | Nombre  |               | Valor               |         |
| (•) raciulas   |                           | 25/03/2010 | 1474          | 10000      | RESTREP | O LUIS  |               | 6242.00             |         |
| 540,812.00     |                           | 01/12/2009 | 1475          | 10461      | SANCHEZ | JOSE    |               | 30900.00            | -       |
|                |                           |            | Tot.Crédito:  |            | 0.00    | Tot.Co  | ontado:       | 540,812.            | .00     |
| Notas Débito   | _                         |            | 1             |            |         |         |               |                     | _       |
| Cargos:        |                           | Fecha      | N°Documen.    | Codigo     |         | Nombre  |               | Valor               |         |
| 0.00           |                           | 01/05/2010 | 21212         | 10001      | ACEVEDO | GONZALE | Z OLGA        | 269494.68           |         |
|                |                           | 01/05/2010 | 25639         | 10001      | ACEVEDO | GONZALE | Z OLGA        | 34800.00            | -       |
| Notas:         |                           | Fecha      | N°Documen.    | Codigo     |         | Nombre  |               | Valor               | <b></b> |
| 0.00           |                           |            |               |            |         |         |               |                     |         |
|                |                           |            | Tot.Crédito:  |            | 0.00    | Tot.Co  | ontado:       | 0.                  | .00     |
| Notas Crédito  | 1                         | Fecha      | N°Documen.    | Codiao     |         | Nombre  |               | Valor               |         |
| (-) Devolucion |                           | 30/04/2010 | 18            | 10461      | SANCHEZ | JOSE    |               | 15450.00            |         |
| 15,450.00      |                           |            |               |            |         |         |               |                     | Ŧ       |

#### 5.3.1.2. Totales

| 🕞 Corte Diario        |                    | ×                                   |
|-----------------------|--------------------|-------------------------------------|
| 🖨 Impri               | mir Relación de Fá | ácturas 🗆 🗸 😰 🎶 Corte Nro 31.00     |
| Documentos            |                    | Cuadre de Caja                      |
| Proveedores           | <u>Clientes</u>    | Totales, Utilidad e Inventario      |
|                       |                    |                                     |
| (=) Iotal Compras     | 620.04             | Total Inventarie:                   |
| 23,503                | ,030.84            | -484.000.00                         |
| (=) Total Ventas      |                    |                                     |
| 525                   | ,362.00            |                                     |
|                       |                    | Totales Cuentas que no Afectan Caja |
| Utilidad sobre Ventas | ;                  | (=) Total Cuentas Descuento         |
| 15                    | ,361.80 🔍          | 0.00                                |
| % De Utilidad         |                    | (=) Total Cuentas Retenciones       |
| 218.24 %              |                    | 0.00                                |
| Utilidad Neta         |                    | (=) Total Otras Cuentas             |
| -26                   | ,853.20            | 0.00                                |
|                       |                    |                                     |

Como se mencionó antes, en esta solapa se muestran todos los totales de los documentos que hacen parte del corte, la utilidad bruta final, su porcentaje, la utilidad neta final, el total del inventario final y un total de todas las cuentas usadas en los recibos de caja y egresos que no afectan la caja clasificadas de acuerdo a su tipo. Este último total es muy importante ya que es un mecanismo de control del usuario que se encuentra en la caja para determinar de qué manera se están elaborando los recibos: correcta o incorrectamente.

Por otra parte, al lado de la utilidad bruta se encuentra una lupa, la cual permite detallar dicho total y de donde proviene la utilidad neta, como se muestra a continuación. Se debe aclarar que el porcentaje de utilidad mostrado en esta segunda ventana corresponde a la proporción dentro del tipo de venta especificado en que participa la utilidad bruta total.

| 👽 Utilidad                     |            | <b>-X</b> - |
|--------------------------------|------------|-------------|
| Utilidad por Venta de Contado  | 15,361.80  | 2.92 %      |
| Utilidad por Venta a Crédito   | 0.00       | 0.00 %      |
| Utilidad Bruta                 | 15,361.80  | 0.00 %      |
| - Gastos                       | 50,000.00  |             |
| - Descuentos Clientes          | 0.00       |             |
| + Descuentos Proveedores       | 7,785.00   |             |
| + Utilidad de Transferencias   | 0.00       |             |
| + Cuentas que afectan Utilidad | 0.00       |             |
| Total Utilidad Neta            | -26,853.20 | <b>1</b> *  |

#### 5.3.1.3. Cuadre de Caja.

| 🕞 Corte Diario            |    |             |               |             |          |                                                                                                    |            |              |                 | (            | x            |
|---------------------------|----|-------------|---------------|-------------|----------|----------------------------------------------------------------------------------------------------|------------|--------------|-----------------|--------------|--------------|
|                           |    | 🎒 Imp       | rimir Relació | n de Fáctu  | ıras 🗆   | <ul> <li>Image: Image: Ima</li></ul> | <b>₽</b> • | Corte N      | Iro             | 31           | .00          |
| Documentos Cuadre de Caja |    |             |               |             |          |                                                                                                    |            |              |                 |              |              |
| Saldo Inicial Caja:       | Γ  | 5439        | 5421.60 🗆 (   | Distibuirlo | por Caja | 9                                                                                                    |            |              |                 |              |              |
| Saldo Crédito:            | os | 23,918,020. | 00 Total C    | ancelado:   |          | -414,38                                                                                                    | 9.16       | Cua<br>Total | dre de C<br>: 🍳 | aja          |              |
| Ventas<br>Saldo Crédito:  |    | 0.0         | ancelado:     |             | 525,36   | 2.00                                                                                                    |            | 54,          | ,861,687.6      | 50           |              |
| Recibos de Egres          | so | ۹           | Total T       | arjetas:    |          |                                                                                                    | 0.00       |              |                 |              |              |
| Total Gastos:             | _Γ | Fecha       | N°Documen     | Codigo      |          | Conce                                                                                                    | epto       |              | Va              | lor          | *            |
| 50,000.00                 |    | 01/05/2010  | 52            | 1001        | AMY      |                                                                                                    |            |              |                 | 50000.00     |              |
|                           |    |             |               |             |          |                                                                                                    |            |              |                 |              | $\mathbf{T}$ |
| Total Proveedores         | :[ | Fecha       | N°Documen     | Codigo      |          | Conce                                                                                                    | epto       |              | Va              | lor          | -            |
| 9,096.00                  | F  | 08/04/2010  | 51            | 10006       | AGAME    | Z MARTIN                                                                                                    | NEZ R      | AFAEL        |                 | 9096.00      |              |
|                           |    |             |               |             |          |                                                                                                    |            |              |                 |              | -            |
| Recibos de Caja           |    | Q 1         | Total Vueltos | :           | 0.0      | 0                                                                                                    |            |              |                 |              |              |
| Total Recaudo:            |    | Fecha       | N°Documen     | Codigo      |          | Nom                                                                                                    | bre        |              | Va              | lor          | -            |
| 0.00                      |    |             |               |             |          |                                                                                                    |            |              |                 |              | Ī            |
|                           |    |             |               |             |          |                                                                                                    |            |              |                 | $\mathbf{T}$ |              |
| Otros Egresos:            |    | Consignacio | ones: 🤍 🔤 Cl  | neques P    | ostfech  | ados                                                                                                    |            |              |                 |              |              |
| 0.0                       | 0  |             | 0.00 De       | Clientes:   |          | 0.00                                                                                                    | De E       | gresos:      |                 | 0.00         | à            |

En esta sección, el Sistema realiza el cálculo del saldo final de caja, mostrando el origen de cada uno de los datos. Al lado de cada tipo de recibo: de caja y egresos, se encuentra una lupa que permite desplegar un detalle de los

| ŧ        | Relac    | ión de Eg | resos      |        |                    |          |             |            | ×          |
|----------|----------|-----------|------------|--------|--------------------|----------|-------------|------------|------------|
|          |          |           |            |        |                    | Tipo     | : 1=Pagos 2 | =Gastos 3  | =Otros     |
|          | C.Cto    | Número    | Fecha      | Tipo   | Beneficiario/Prov  | Bancos   | Caja        | Descuentos | Tota ≜     |
|          | 2        | 2 51      | 08/04/2010 | 1.00   | AGAMEZ MARTINEZ RA | 0.00     | 9,096.00    | 0.00       | 6.00       |
|          | 2        | 2 52      | 01/05/2010 | 2.00   | AMY                | 0.00     | 50,000.00   | 0.00       | 0.00       |
|          |          |           |            |        |                    |          |             |            |            |
|          |          |           |            |        |                    |          |             |            |            |
|          |          |           |            |        |                    |          |             |            |            |
|          |          |           |            |        |                    |          |             |            | <u> </u>   |
|          |          |           |            |        |                    |          |             |            | <u> </u>   |
| $\vdash$ | <u> </u> |           |            |        |                    |          |             |            | — I        |
| $\vdash$ | <u> </u> |           |            |        |                    |          |             |            | — I        |
| $\vdash$ |          |           |            |        |                    |          |             |            |            |
|          | •        |           |            |        |                    |          |             |            | ┣┫         |
| P        | agos     |           | 9,096.00   | Gastos | s 50,000.0         | 0 Otros: |             |            |            |
| С        | aja:     |           | 59,096.00  |        |                    |          | 50.0        |            |            |
| Banco    |          |           |            | Dctos: |                    | lotal :  | 59,0        | 96.00      | 3 <b>r</b> |

documentos que generan el total calculado. La ventana es similar a la siguiente:

La lupa que se encuentra a lado del total de consignaciones detalla las variables relacionadas con este concepto.

| 🕞 Detalle Consignaciones                | ×    |  |  |  |
|-----------------------------------------|------|--|--|--|
| Valores a Descontar por Consignaciones: |      |  |  |  |
| Total Efectivo Consignado:              | 0.00 |  |  |  |
| Cheques Consignados:                    | 0.00 |  |  |  |
| Total a Descontar                       | 0.00 |  |  |  |
| Otros Cheques:                          | 0.00 |  |  |  |
| Total Consignaciones:                   | 0.00 |  |  |  |
|                                         | Į.   |  |  |  |

Existe también un botón de vista previa, en la zona de los cheques posfechados, que permite imprimir una relación de estos cheques.

Finalmente, una última lupa se encuentra ubicada en el espacio correspondiente al saldo final, esta detalla de este rublo: cuanto corresponde a cheques, efectivo, valores anteriores entre otros.

| 🕞 Cuadre de Caja          | X             |
|---------------------------|---------------|
| Movimiento del Corte :    |               |
| Total Efectivo            | 466,266.00    |
| Cheques Recibidos         | 0.00          |
| Cheques Cruce con Egresos | 0.00          |
| Cheques Consignados       | 0.00          |
| Total Cheques Corte       | 0.00          |
| Otros Cheques Egresos     | 0.00          |
| Otros Cheques Consignados | 0.00          |
| Total Acumulado :         |               |
| Total Efectivo            | 54,859,019.60 |
| Total Cheques             | 2,668.00      |
|                           | 🚑 📭           |

Por último, después de revisado el corte, si se encuentra de acuerdo, se debe presionar el botón de procesar para que el Sistema realice el procedimiento respectivo, lo que da como resultado un informe por escrito que es enviado a la impresora, si el usuario lo desea.

#### 5.3.2. CORTE DIARIO INDIVIDUAL.

| 🕞 Corte Diario x U | Isuario  |                  | <b>X</b>         |
|--------------------|----------|------------------|------------------|
| Corte Nro          | 31.00    | Imprimir Relació | ón de Fácturas 🗔 |
| Saldo Inicial Caja | :        | _                | 🗸 🙆 📭            |
| Conteo Detallado   | de Caja: |                  |                  |
| Efectivo:          |          | 0 Código         | Fiscal:          |
| Cheque:            |          |                  |                  |
| Tarjetas           |          |                  |                  |
| Bonos:             |          |                  |                  |
| Total:             | 0.       | .00              |                  |

Este formulario se basa en todos los conceptos mencionados en el punto anterior. La diferencia radica en que este se encuentra orientado a los cajeros de bajo perfil, como supermercados, donde el cuadre de caja se realiza por usuario, es decir, todas las fórmulas mostradas previamente, se aplican, pero únicamente sobre los documentos elaborados dentro de la sesión del usuario que invoca dicho corte. Por tanto, no muestra resúmenes de documentos ni totales y requiere para su ejecución la clave de un fiscal autorizado para este fin. Además, esta persona debe registrar en la pantalla los montos recibidos para que el Sistema imprima en el informe resultante la diferencia entre lo recibido y lo calculado.

Cabe anotar que existe una variante en la fórmula del saldo final cuando se utiliza esta opción. El saldo inicial no proviene del cuadre del corte anterior, sino que es almacenado a través de la ventana *Inicializar Caja*, ubicada en este mismo menú, de lo contrario será cero. Esta última se debe ejecutar por cada usuario que realice el proceso de corte individual.

#### 5.3.3. DEVOLVER O DESHACER EL CORTE.

Esta herramienta como su nombre lo indica deshace un corte previamente elaborado ya sea individual o general, dependiendo de la opción escogida.

| 🕞 Revertir ultin                                                                                                    | no corte               | <b>—</b> ×             |  |
|----------------------------------------------------------------------------------------------------|------------------------|------------------------|--|
| Este proceso restituye todos los datos que se actualizaron en el ultimo<br>proceso de CORTE DEL DIA a su estado original. Este proceso se corre<br>unicamente cuando se ha ejecutado un corte diario con errores.                                         |                        |                        |  |
| Debe tener CUIDADO cuando ejecuta este proceso, ya que los<br>documentos (Facturas, Notas,Devoluciones,) que se hayan realizado<br>después y los que pertenecen al corte a deshacer quedaran siendo<br>parte del corte que usted posteriormente realizará |                        |                        |  |
| ✓ ₽•                                                                                                    | Fecha Del Ultimo Corte | 07/11/2009 12:41:03 PM |  |

Simplemente se debe presionar el botón de procesar y el Sistema reversará todo el proceso. Cabe anotar que el Sistema no permite devoluciones en cadena, es decir, únicamente habilita esta función para el último corte elaborado.

#### 5.3.4. CONSULTA EN LÍNEA GENERAL.

La operatividad de esta pantalla es exactamente igual a la explicada en el ítem 5.3.1. Su diferencia corresponde a que a través de esta ventana no se ejecuta o guarda el corte como tal, ya que como su nombre lo describe es una consulta que se puede realizar en cualquier momento del día como un auditor sin afectar el trabajo de los demás usuarios que se encuentran dentro del Sistema.

#### 5.3.5. INICIALIZAR CAJA.

Este formulario es muy sencillo y su objetivo es registrar o almacenar el monto con el cual el cajero inicia su caja.

| 🕞 Inicialización de Cajas           | ×   |
|-------------------------------------|-----|
| Usuario: 1 PRUEBAS                  |     |
| Valor Inicial de la Caja: 200000.00 | v 📭 |

Al presionar el botón de procesar el Sistema imprime un documento mostrando el valor registrado, como soporte de la transacción.

## 5.4. SELECCIONAR EMPRESA 🗮.

Por medio de esta ventana se selecciona la empresa donde van a quedar almacenados los documentos a realizar. Con ella no se puede modificar o crear una nueva empresa, únicamente sirve para moverse entre ellas y así el Sistema identifique en qué sesión se está trabajando.

| Seleccionar Emp    | presa                     |              | DIAN                            |              |                   |
|--------------------|---------------------------|--------------|---------------------------------|--------------|-------------------|
| -Empresa<br>Codigo | a                         |              | Resolución HABILITA 11000061149 |              | 110000611490      |
| Nombre             | EMPRESA DE PRUEBA SAS     |              | Fecha                           | 01/01/2004   |                   |
| Nit                | 999888777-9d              |              | Inicia Rango                    | 0001         |                   |
| Direccion          | CRA 99 # 88 - 77          |              | Fin Rango                       | 500000       |                   |
| Ciudad             | BARRANQUILLA              |              | Prefijo                         | PREF         | Reg. Comun 🖂      |
| Telefono           | 222222222                 |              | Esta Empresa us                 | a Documer    | nto Equivalente   |
| Dato Adiciona      | I                         |              | Forma Preimpres                 | sa Pro       | edeterminada 🗹    |
| Bloquear el us     | so de cliente generico en | esta empresa | Imprimir resume                 | en de %IVA e | en la factura 🛛 🖂 |
|                    |                           |              | Titulo Documente                | o FACTUR     | A DE VENTA        |
| v 📭                |                           |              |                                 |              |                   |

Para ubicarse en una empresa solo debe colocar el código de la misma o seleccionarla de la ayuda desplegable marcando el número cero (O), luego se presiona el botón de procesar y de inmediato en la barra de título aparecerá la empresa escogida.

# 5.5. COPIA DE SEGURIDAD Y REGISTRO DE INVENTARIO.

Dirigirse a las guías correspondientes, con estos mismos nombres.

## 5.6. LECTOR DE PRECIOS.

Es una opción diseñada para los autoservicios, la cual permite colocar uno o varios computadores repartidos dentro del establecimiento para que los clientes realicen consultas de los precios de los productos que requieran.

| ctor De Precios |           |            |
|-----------------|-----------|------------|
|                 | Codigo    | ]          |
| 433             | oodigo    |            |
| ACEITE          |           |            |
|                 |           |            |
|                 |           |            |
|                 | \$ Precio |            |
|                 | 9,000.00  | <b>D</b> + |
|                 |           |            |

Para ello se crea un usuario(s) para esta finalidad, los cuales son marcados en el Sistema como lectores de precio, de esta forma al iniciar la sesión el Sistema abrirá esta ventana y siempre quedará esperando la lectura de un código de barras para suministrar el precio de venta.

# 5.7. EXPORTAR INFORMACION A PROVEEDORES.

Con esta ventana se pueden crear procesos de generaciones de archivos planos o de Excel para ser entregados a proveedores, ya sea por correo electrónico o vía ftp, de acuerdo a las especificaciones suministradas por ellos. Esto se usa comúnmente en Distribuidores. Se crea la plantilla por cada proveedor o centro de costos o como se requiera clasificar y se pueden programar tareas automáticas de envío, previamente coordinadas a través del call center de Mayasis SAS.

| 🧽 Exportar Información A Proveedores 🛛 💦 🎫                                                                                               |                                                                                                    |                                                                                                    |                                      |                                                                                                    |                                                                          |                                                     |
|----------------------------------------------------------------------------------------------------|----------------------------------------------------------------------------------------------------|----------------------------------------------------------------------------------------------------|--------------------------------------|----------------------------------------------------------------------------------------------------|--------------------------------------------------------------------------|-----------------------------------------------------|
| Archivos Planos para Proveedores Externos                                                                                                |                                                                                                    |                                                                                                    |                                      |                                                                                                    |                                                                          |                                                     |
| Codigo                                                                                                    | 1 No                                                                                                    | mbre del proce                                                                                                    | eso PRUEBA1 Activo Habilitar edicion |                                                                                                    |                                                                          |                                                     |
|                                                                                                    |                                                                                                    |                                                                                                    | Pr                                   | oceso Automatico                                                                                      |                                                                          |                                                     |
| configuración Proveedor                                                                                                    |                                                                                                    | Ruta                                                                                                    | Ruta Centro de Costos                |                                                                                                    | Proceso Manual                                                           |                                                     |
| Formato:                                                                                                    | Br     Br     Call     Call     Ca | rinsa<br>oreda<br>amilia<br>AT<br>Ipina Diario<br>dgeWell<br>mberly<br>Ipina Mensual<br>Ipina DS<br>olombina<br>arinera del Valle | Exp                                  | ortar: Movimientos<br>Inventario<br>Maestros<br>Todos los Client<br>#Máx.Meses Sin<br>Ventas Clientes | Tipo de A<br>Plano<br>Excel<br>Periodicio<br>Desde<br>Mes a<br>Inlcuír E | dad<br>e el ultimo<br>cumulado<br>Día de Generación |
| Separador:                                                                                                    | Ο.                                                                                                    | 0: 0 <b>{</b> 0                                                                                                    | <b>●</b> ¶ ○                         | Otro ¶                                                                                                |                                                                          |                                                     |
| Extension: O.XLS O.TXT O.DAT OOtro .TXT                                                                                                  |                                                                                                    |                                                                                                    |                                      |                                                                                                    |                                                                          |                                                     |
| Codigo Distribuidor en el Proveedor: Delta Valledupar                                                                                    |                                                                                                    |                                                                                                    |                                      |                                                                                                    |                                                                          |                                                     |
| I         I         I         I         I         III         III         IIII         IIII         IIIIIIIIIIIIIIIIIIIIIIIIIIIIIIIIIIII |                                                                                                    |                                                                                                    |                                      |                                                                                                    |                                                                          |                                                     |